## FE REGISTER MODULE MANUAL-BANDEYRI PORTAL

The main objective of this module is to facilitate and securely manage the documents exchanged with government offices in this work and to speed up the work. Thus, it helps to keep a clear, aligned, up-to-date record of the Finance Executives responsible for each agency. It also assists as a reference to past records of Finance Executives who have held the positions at various agencies.

Step 1: Log-in to Bandeyri Portal and click the FE Register tab

| PORTAL HARACH | ∜ Home > Dashboard |   |
|---------------|--------------------|---|
| 🖶 Dashboard   |                    | _ |
| I FE Register | Calendar           |   |
|               |                    |   |
|               | 4 May 2024         |   |

Step 2: Click Appoint FE to submit a request to appoint Finance Executive.

|               | Toggle Left Menu 🔺 Welcome, Abdul Azee | z Ahmed 🔻 Ministry of Homeland | Security & Technology 🥟 Logout |     |     |  |  |  |
|---------------|----------------------------------------|--------------------------------|--------------------------------|-----|-----|--|--|--|
|               | # Home > Dashboard                     |                                |                                |     |     |  |  |  |
| 🖷 Dashboard 🔹 |                                        |                                |                                |     |     |  |  |  |
| E FE Register |                                        |                                |                                |     |     |  |  |  |
|               |                                        |                                |                                |     |     |  |  |  |
|               | Sun                                    | Mon                            | Tue                            | Wed | Thu |  |  |  |

Step 3: Click Create Request and Enter the details into the fields.

|            | Taggle Lefs Mena 🛔 Welcome, Abdul Asses Ahmed 🔹 Ministry of Homeland Security & Technology 🧨 Lagout |
|------------|----------------------------------------------------------------------------------------------------|
|            | # Home > Hinnee Executive Register                                                                  |
|            |                                                                                                    |
|            | ✓ Search                                                                                            |
| Appoint FE | FE Appoint Requests                                                                                 |
|            | All Returned for Review Requested Rejected Verified Appointed                                       |

There are 3 request types;

- New Appointment
- Replacement
- Acting FE appointment (Appointed when FE is on short leave for a period of less than 6 months E.g., Annual Leave/ Work trip)

Requesting Letter should be signed by Minister, with a nomination to appoint Finance Executive, which should be sent through GEMS as well as uploaded to the portal.

**Step 4**: Once the details have been entered and the relevant documents have been attached, click **'Send Request'**.

Fields marked \* are mandatory.

| Ahmed Ali                     |                                                                              |                                                                                                    |                                                                                                    | Designatio                                                                                                    | n: =                                                                                                    | Executive Director                                                                                                    |                                                                                                    |                                                                                                    |  |
|-------------------------------|------------------------------------------------------------------------------|----------------------------------------------------------------------------------------------------|----------------------------------------------------------------------------------------------------|----------------------------------------------------------------------------------------------------|----------------------------------------------------------------------------------------------------|----------------------------------------------------------------------------------------------------|----------------------------------------------------------------------------------------------------|----------------------------------------------------------------------------------------------------|--|
| A000111                       |                                                                              | Official Em                                                                                                    | ail: •                                                                                                    | ahmed ali@office.gov.mv                                                                                                    |                                                                                                    | ;mv                                                                                                    |                                                                                                    |                                                                                                    |  |
| Treasury Building, Mak        | e'                                                                           |                                                                                                    |                                                                                                    | Contact No                                                                                                    | Contact No: *                                                                                                    |                                                                                                    | 777777                                                                                                    |                                                                                                    |  |
| MSc in accounting and finance |                                                                              |                                                                                                    |                                                                                                    | Office Telephone No: * 3349307                                                                                               |                                                                                                    |                                                                                                    |                                                                                                    |                                                                                                    |  |
| 6                             |                                                                              |                                                                                                    |                                                                                                    |                                                                                                    |                                                                                                    |                                                                                                    |                                                                                                    |                                                                                                    |  |
|                               |                                                                              |                                                                                                    |                                                                                                    |                                                                                                    |                                                                                                    |                                                                                                    |                                                                                                    |                                                                                                    |  |
| ID Card *                     |                                                                              | CV *                                                                                                    |                                                                                                    | Education Ce                                                                                                    | rtificates *                                                                                                    | Đ                                                                                                    | perience l                                                                                                    | .etter *                                                                                                    |  |
| D.pdf                         | Choose File                                                                  | Cv.par                                                                                                    | Choose File                                                                                                    | Edu.pdf                                                                                                    | Choose File                                                                                                    |                                                                                                    | Exp.pdf                                                                                                    | Choese File                                                                                                    |  |
|                               | t000111  Treasury Building, Mak  USc in accounting and  B  ID Card +  ID pdt | ADDEDITED ADDEDITED ADDEDI | A000111  Treasury Building, Male*  VSc in accounting and finance  S  ID Card *  CV *  CV pdf  CV pdf  CV pdf  CV pdf  CV pdf  CV pdf | A000111  Treasury Building, Male*  VSc in accounting and finance  S  ID Card *  CV *  CV pdf Cheese File  CV pdf Cheese File | V000111     Official Emil       In Ecologitation     Official Emil       In Ecologitation     Contact No       VISc in accounting and finance     Office Telep       In Ecologitation     Office Telep       In Ecologitation     Education Ce       In Ecologitation     Education Ce       In Ecologitation     Education Ce       In Ecologitation     Education Ce | Notes and     Official Email: *       Contact No: *     Office Telephone No: *       %     Office Telephone No: *       %     Office Telephone No: *       %     Education Certificates *       (D pdf     Cheese File) | Notes and the second of the second of the | V000111     Official Email: *     ahmed.ali@office.gov       Treasury Building, Male*     Contact No: *     777777       MSc in accounting and finance     Office Telephone No: *     3349307       8     ID Card *     CV *     Education Certificates *     Experience I       ID Card *     CV *     Education Certificates *     Experience I |  |

Step 5: Once the request is sent, you can see the status from the "FE Register" tab.

| 4II | Returned for Review | v Requested Re   | jected Verified Appointed                  |                                                                        |                                                                                   |                                                               |              | + c       | reate Request |
|-----|---------------------|------------------|--------------------------------------------|------------------------------------------------------------------------|-----------------------------------------------------------------------------------|---------------------------------------------------------------|--------------|-----------|---------------|
|     | Request Type        | Appointment Type | AGA                                        | FE Details                                                             | Contact Details                                                                   | Qualification / Experience                                    | lqrar Status | Status    |               |
|     | New Appointment     | Permanent        | Ministry of Homeland Security & Technology | Ahmed Ali<br>A000111<br>Executive Director<br>Treasury Building, Male' | Email: ahmed.ali@office.gov.mv<br>Contact No: 777777<br>Office Telephone: 3349307 | Qualification: MSc in accounting and finance<br>Experience: 6 |              | Requested | 👁 View        |

**Step 6:** Ministry of Finance will verify and send the request along with the details to the Minister to appoint the Finance Executive. Once the Minister appoints, a letter will be sent through GEMS and status from portal will be changed to **Appointed by Minister**. Finance Executives, whether temporary or Permanent, need to fill out an Iqrar (Document signed by FE to acknowledge acceptance of role of Finance Executive). At this stage, the Iqrar status will be changed to **"Pending Iqrar"** and it can be downloaded from the module by clicking "view" tab.

| 2 | New<br>Appointment | Permanent | Ministry of Homeland Security &<br>Technology | Ahmed Ali<br>A000111<br>Executive Director<br>Treasury Building, Male <sup>r</sup> | Email:<br>ahmed.ali@office.gov.mv<br>Contact No: 777777<br>Office Telephone: 3349307 | Qualification: MSc in accounting and<br>finance<br>Experience: 6 | Pending Iqrar | Appointed by Minister | ®<br>View |
|---|--------------------|-----------|-----------------------------------------------|------------------------------------------------------------------------------------|--------------------------------------------------------------------------------------|------------------------------------------------------------------|---------------|-----------------------|-----------|
|---|--------------------|-----------|-----------------------------------------------|------------------------------------------------------------------------------------|--------------------------------------------------------------------------------------|------------------------------------------------------------------|---------------|-----------------------|-----------|

 Attachments

 D request-letter.pdf
 D id-card.pdf
 D cv.pdf
 D education-certificate.pdf
 D experience-letter.pdf

 Attach Iqrar
 Image: State State Stat

Step 7: Click Attach Iqrar tab in the next screen

**Step 8:** Download the Iqrar template, fill and sign and attach it along with Witness ID card copies and click **"Send Verification".** 

| Iqrar •     | R.          |             |
|-------------|-------------|-------------|
| No fil      | le selected | Choose File |
| <b>₫</b> Do | wnload Iqra | ar Template |
| Witne       | ss ID Card  | Copies *    |
| C           | le selected | Choose File |
| C           | le selected | Choose File |

Step 9: Once the Ministry of Finance verifies the attached documents, the Iqrar status will be changed to Iqrar Verified.

| FE Appoint Requests                                         |                  |                                            |                                                                        |                                                                                   |                                                               |                |                       |  |  |  |
|-------------------------------------------------------------|------------------|--------------------------------------------|------------------------------------------------------------------------|-----------------------------------------------------------------------------------|---------------------------------------------------------------|----------------|-----------------------|--|--|--|
| I Returned for Review Requested Rejected Verified Appointed |                  |                                            |                                                                        |                                                                                   |                                                               |                |                       |  |  |  |
| Request Type                                                | Appointment Type | AGA                                        | FE Details                                                             | Contact Details                                                                   | Qualification / Experience                                    | lqrar Status   | Status                |  |  |  |
| New Appointment                                             | Permanent        | Ministry of Homeland Security & Technology | Ahmed Ali<br>A000111<br>Executive Director<br>Treasury Building, Male' | Email: ahmed.ali@office.gov.mv<br>Contact No: 777777<br>Office Telephone: 3349307 | Qualification: M5c in accounting and finance<br>Experience: 6 | Iqrar Verified | Appointed by Minister |  |  |  |